## STEP BY STEP GUIDE ON BAR I 2024 APPLICATION

STEP 1: Go to www.remita.net.

- 1. Click "Pay FGN's and State TSA"
- 2. Select Pay Federal Government of Nigeria.
- 3. Type Council of Legal Education as the name of the MDA from the "Name of MDA" field.
- 4. Then select the "Name Of Service/Purpose", the appropriate item to select is "Application Fee", which relates to the payment; and proceed with the rest of the steps in processing FGN TSA collection transactions on the platform.

The Application Form fee is N30,000

STEP 2: Send email to: <u>barpartone@nigerianlawschool.edu.ng</u>

Attach your payment receipt not invoice and state the following details: SURNAME:

OTHERNAMES:

RRR NO:

DATE OF PAYMENT:

You will receive a mail with your Application Number. Once you receive your Application number, go to step 3

STEP 3: Visit the Nigerian Law School website <u>https://www.nigerianlawschool.edu.ng</u>

b. Click NLSPortal

c. Click Bar I 2024 Application portal

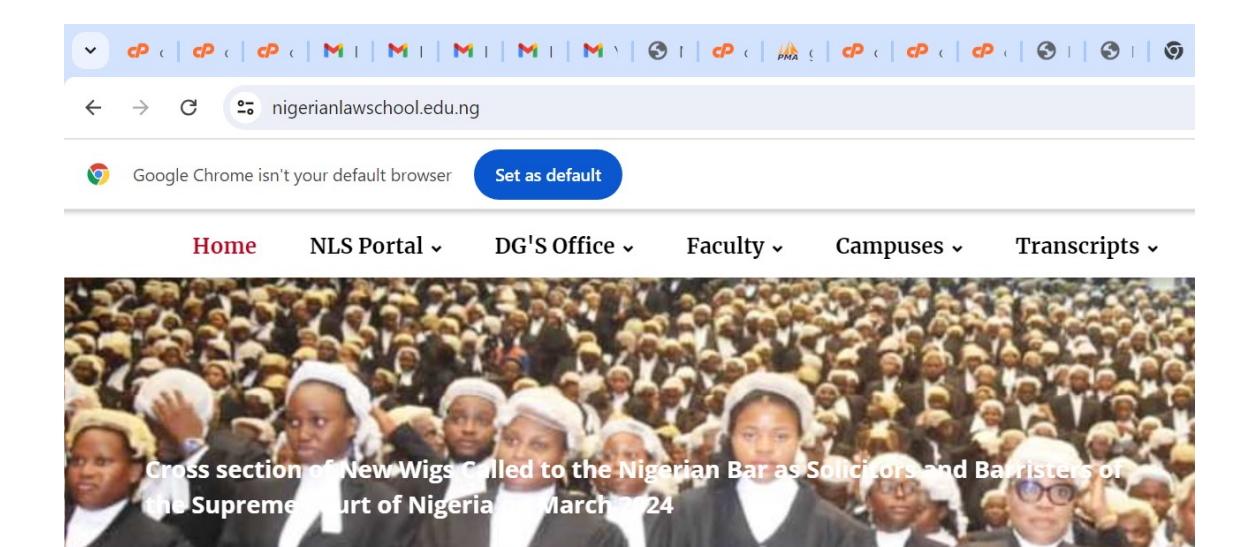

Learn More

STEP 4: Log in with your email as user name and the password forwarded to your email

We Celebrate The Best

| • ¢   ¢   ¢   M   M   M   M   M   M                                    | 3 0° 1 🎎 1 0° 1 0° 1 3° 1 3° 1 9° 1 0° |  |  |  |  |
|------------------------------------------------------------------------|----------------------------------------|--|--|--|--|
| $\leftrightarrow$ $\rightarrow$ <b>C G</b> Search Google or type a URL |                                        |  |  |  |  |
| Google Chrome isn't your default browser Set as default                |                                        |  |  |  |  |
| NLS Bar 1 2024 Admission   User login                                  |                                        |  |  |  |  |
|                                                                        |                                        |  |  |  |  |
|                                                                        |                                        |  |  |  |  |
|                                                                        | NLS Bar I User Login                   |  |  |  |  |
|                                                                        | NLS Bar I User Login                   |  |  |  |  |
|                                                                        | NLS Bar I User Login                   |  |  |  |  |
|                                                                        | NLS Bar I User Login                   |  |  |  |  |

| ~ | 🕫 ci 🛛 🕫 ci 🛛 🕶 ci 📔 🍽 Ir 📔 🝽 Ir 📔 🖬 Ir 📔 🖬 Ir 📔 🖬 Ir 🗍 🚺 9° 🛛 S N 🛛 🕫 ci 🛛 👫 g 🖉 ei 🗍 🏵 Fi 🗍 S N |
|---|---------------------------------------------------------------------------------------------------|
| ÷ | $\rightarrow$ C G Search Google or type a URL                                                     |
| Ø | Google Chrome isn't your default browser Set as default                                           |
|   | 0                                                                                                 |
| ŵ | Welcome Back : AZEEZ OLU CHIKA                                                                    |
| 仚 |                                                                                                   |
| ŵ | You have not applied for addmision. Please fill the admission form.                               |
| ŵ |                                                                                                   |
| ŵ |                                                                                                   |

Step 4a: Click on Apply Here on your left

►

~

|  | 👻 🕫 c   @ c   @ c   M      M      M      M      M      @    @   @         |  |  |  |
|--|---------------------------------------------------------------------------|--|--|--|
|  | ← → C 😄 geo6loya.com.ng/Bl2024/BARl2022_R/BARl2020R/from2/user/BP1App.php |  |  |  |
|  | Oge Google Chrome isn't your default browser Set as default               |  |  |  |
|  | NLSAMS User ©                                                             |  |  |  |
|  | Dashboard                                                                 |  |  |  |
|  | Cation Form Dashboard - Profile                                           |  |  |  |
|  | 命 Apply Here                                                              |  |  |  |
|  | View Print Completed Form                                                 |  |  |  |
|  |                                                                           |  |  |  |

| ~      | ው   ው   ው   M   M   M   M   M   ල   ው   🎄   ው   ው   d   | P   O   O   O   O |
|--------|---------------------------------------------------------|-------------------|
| ÷      | $\rightarrow$ C G Search Google or type a URL           |                   |
| Ø      | Google Chrome isn't your default browser Set as default |                   |
|        | 63                                                      |                   |
| ଜ<br>ଜ | Bar I 2024 Application Form Dashboard - Profile         |                   |
| ŵ      | Profile                                                 |                   |
| ක<br>ක | Surname                                                 | Othernames        |
|        | Date of hirth                                           | Email             |

Step 4b: Fill your form and click on the update button to submit

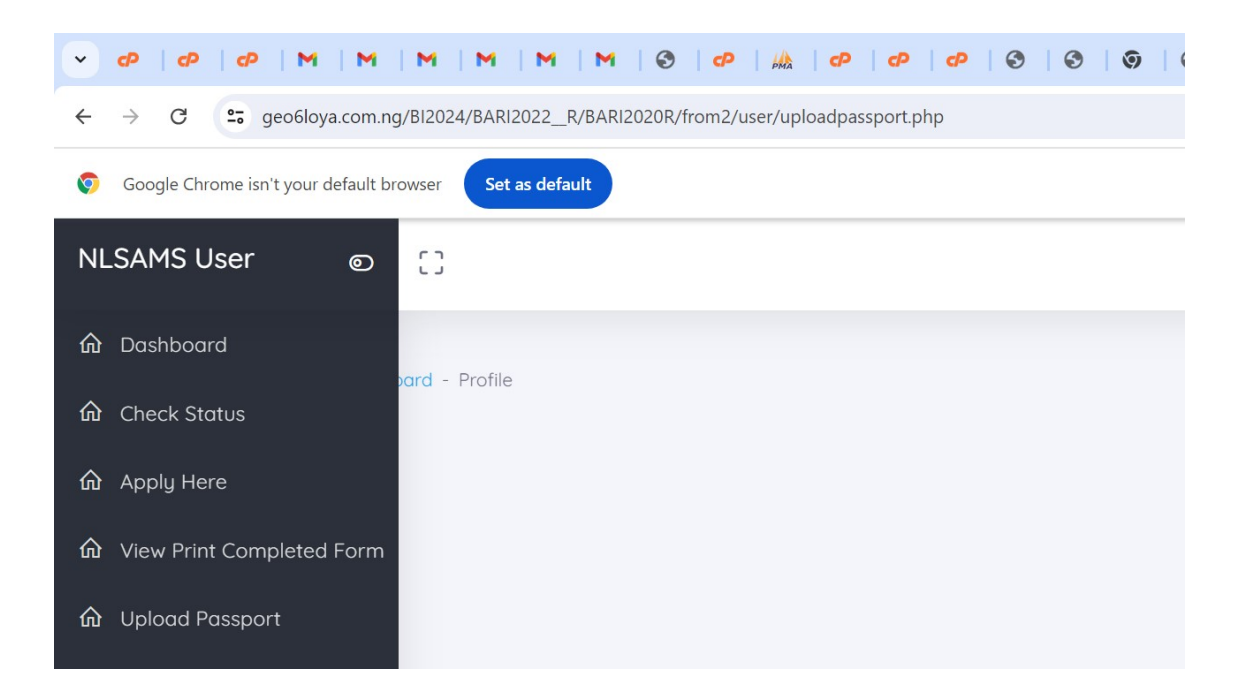

STEP 5: Upload your passport photograph

STEP 6: Attach a completed copy of the application form to: barpartone2024@nigerianlawschool.edu.ng

(FORWARDING OF COMPLETED COPY TO THE SECRETARY TO THE COUNCIL OF LEGAL EDUCATION IS NOT MANDATORY, PLEASE)

STEP 7: Attach copies of completed transcript and completed Forms B, B1 and B2 should be forwarded directly by the University and employer(if applicable) to: reference@nigerianlawschool.edu.ng

The subject of each email is a combination of the name and application number of each applicant.